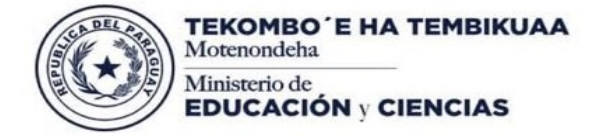

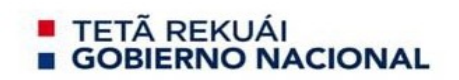

Misión: Garantizar a todas las personas una educación de calidad como bien público y derecho humano a lo largo de la vida

## MANUAL DE USUARIO

## **POSTULACION BECAS TAIWAN - TRAMITANTE**

El objetivo del presente documento es describir las funciones desarrolladas en la herramienta del **POSTULACION BECAS TAIWAN – TRAMITANTE** del Ministerio de Educación y Ciencias (MEC).

El módulo está orientado a la postulación a becas para Taiwan de manera virtual, facilitando al usuario la posibilidad que pueda hacerlo de forma remota, de manera práctica y sin ningún otro requisito que tener acceso a internet.

## Paso 1 - Iniciar Sesión

Cli

Al ingresar al sistema ir hasta Crearmi Cuenta, y hacer clic. Seleccionar "Postulante a Becas Taiwan". Completar los campos y clic en Registrarme.

| Tipo de Documento (#)                                         |                                                                                                    |
|---------------------------------------------------------------|----------------------------------------------------------------------------------------------------|
| hpo de bocumento (~)                                          | Cédula de Identidad 🗸                                                                                                    |
| Nacionalidad (*)                                              | Paraguaya 🗸                                                                                                    |
| Fecha de Nacimiento (*)                                       | dd/mm/yyyy                                                                                                    |
| N° Documento (*)                                              |                                                                                                    |
| Nombre (*)                                                    |                                                                                                    |
| Apellido (*)                                                  |                                                                                                    |
|                                                               | un correo de uso frecuente y personal.                                                                                                    |
|                                                               | un correo de uso frecuente y personal.<br>Este correo será utilizado para notificaciones sobre matrícula, postulaciones<br>de becas y otros procesos relacionados al estudiante.<br>Por favor, antes de crear su cuenta valide el acceso a su correo electrónico.                                                                                                    |
| Correo (*)                                                    | un correo de uso frecuente y personal.<br>Este correo será utilizado para notificaciones sobre matrícula, postulaciones<br>de becas y otros procesos relacionados al estudiante.<br>Por favor, antes de crear su cuenta valide el acceso a su correo electrónico.                                                                                                    |
| Correo (*)<br>Confirmar Correo (*)                            | un corre electronico que ingrese sera durada para activar su distanto, dunce<br>un corre electronico que ingrese sera durada para activar su distanto, dunce<br>Este correo será utilizado para notificaciones sobre matrícula, postulaciones<br>de becas y otros procesos relacionados al estudiante.<br>Por favor, antes de crear su cuenta valide el acceso a su correo electrónico. |
| Correo (*)<br>Confirmar Correo (*)<br>Perfil (*)              | Estories descritorito que ingrese sera durada para activar su discutaro, durate<br>un correo de uso frecuente y personal. Este correo será utilizado para notificaciones sobre matrícula, postulaciones<br>de becas y otros procesos relacionados al estudiante. Por favor, antes de crear su cuenta valide el acceso a su correo electrónico.                                          |
| Correo (*)<br>Confirmar Correo (*)<br>Perfil (*)<br>registrar | Estudiante Educación Superior                                                                                                    |
| Correo (*)<br>Confirmar Correo (*)<br>Perfil (*)<br>registrar | Estudiante Educación Superior Postulante a Bécas Talwán                                                                                                    |

## **IMPORTANTE**

Completar correctamente todos los datos en especial la dirección de correo electrónico.
 Si el postulante ya cuenta con usuario del sistema con otro rol, realizar el mismo procedimiento para que el sistema le asigne el rol correspondiente para esta postulación, posterior a eso, ingresar con las mismas credenciales actuales seleccionando el rol Postulante a Becas Taiwán.

*Visión:* Institución que brinda educación integral de calidad basada en valores éticos y democráticos, que promueve la participación, inclusión e interculturalidad para el desarrollo de las personas y la sociedad.

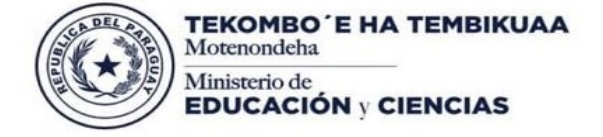

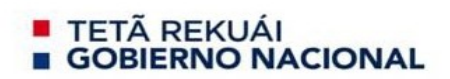

Misión: Garantizar a todas las personas una educación de calidad como bien público y derecho humano a lo largo de la vida

#### Paso 2 - Ingresar al módulo

Para ingresar al módulo, ir hasta Iniciar Sesión luego hacer clic.

Completar los campos Usuario, Contraseña y seleccionar Postulante a Becas Taiwan, luego clic en Ingresar

| Tipo de Documento        | Cédula de Identidad       | ~ |                    |
|--------------------------|---------------------------|---|--------------------|
| Nacionalidad             | Paraguaya                 | ~ |                    |
| N° Documento             |                           |   |                    |
| Contraseña               |                           |   |                    |
| Ingresar como (opcional) | Postulante a Becas Taiwán | ~ | Clic para ingresar |
|                          | Ingresar                  |   |                    |
|                          | Recuperar Contraseña      |   |                    |

## Paso 3 - Completar formulario

Se despliega en pantalla el área de trabajo, donde se visualiza el formulario a ser completado, donde los items con asteriscos en color rojo (\*) son campos requeridos obligatorios.

| Postulación Becas Externas                                                          |                |
|-------------------------------------------------------------------------------------|----------------|
|                                                                                     |                |
| Tipo de Documento 💾                                                                 | Taka a sheetad |
| Naconilde 🖱                                                                         | Trappa         |
| Sucha de Nacimiente (*)                                                             | 3806 21 B      |
| N' Documento (*                                                                     | 104            |
|                                                                                     |                |
| Nontore (*)                                                                         | AWAM           |
| Apellido [*]                                                                        | KORZER         |
| filed (*)                                                                           | 8              |
| 5ee 📉                                                                               | kar            |
| Carres (*)                                                                          |                |
| Confirmar Convert                                                                   |                |
| Lines F(s (*)                                                                       |                |
| Caldar (*)                                                                          |                |
|                                                                                     |                |
| Datos académicos del estudiante                                                     |                |
|                                                                                     |                |
| Instruction of Proceedings                                                          |                |
| Tipo gestión de la institución (*)                                                  | 20:            |
| Tipo de Bachillensta Culminedo (*)                                                  | la fore        |
| Afte Egreso del Bachilevito 💾                                                       | 27             |
| Promeda 📉                                                                           | 437            |
| Datos Grado/Postgrado                                                               |                |
|                                                                                     |                |
| Carriera Selecidonada (*)                                                           |                |
| Universidad Selectionada                                                            |                |
| Sivo residente de la República de Crina                                             | 0 a 0 ao       |
| Taleon (*)                                                                          | 09 010         |
| con na promatero con anteriorente a Adjulta<br>convectoria de Becca a Talvalori (*) |                |
| Programa Baca HURHU (*)                                                             | 09 0MD         |
| New! de Postulación/Grado/Postgradoj (*)                                            | -3mm- V        |
|                                                                                     |                |
|                                                                                     |                |
|                                                                                     |                |
|                                                                                     |                |
|                                                                                     |                |
|                                                                                     |                |

*Visión:* Institución que brinda educación integral de calidad basada en valores éticos y democráticos, que promueve la participación, inclusión e interculturalidad para el desarrollo de las personas y la sociedad.

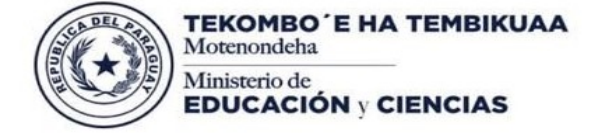

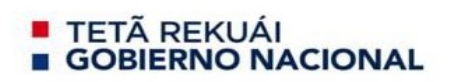

Misión: Garantizar a todas las personas una educación de calidad como bien público y derecho humano a lo largo de la vida

Una vez completo el formulario, clic en Confirmar.

## Paso 4 - Adjuntar documentos

Cuando se confirman los datos, el sistema despliega un cuadro para adjuntar documentos, seleccionar cada uno de los solicitados. Al completar todos, el boton de enviar solictud cambia de color, hacer clic y enviar.

Documentos Adjuntos parar Postulación a PostGrado

| 🛈 Formulario de Aplicación a las Becas Taiwán 🕐 Reglas generales de Aplicación Becas Taiwán                                                                                                    |                               |         |  |  |
|----------------------------------------------------------------------------------------------------|-------------------------------|---------|--|--|
| Verifique los documentos obligatorios, considerando que la faita de alguno será motivo de anulación de la postulación.<br>Cada tipo de documento solicitado se debe adjuntar en solo archivo. Ejemplio: 2 cartas de recomendación(1 archivo), Cédula de Identidad ambas caras(1 archivo)<br>El Formulario de Aplicación a las Becais Taiwán, deberá ser descargado, lienado y posteriormente adjuntado en el módulo.<br>Cada archivo.pdf no debe superar los 1 Megabytes de tamaño.<br>Una vez que haya adjuntado todos los documentos, debe finalizar su postulación. |                               |         |  |  |
|                                                                                                    |                               |         |  |  |
| #                                                                                                    | Tipo Documento                | Adjunto |  |  |
| 1                                                                                                    | 1 Carta de motivación (*)     | Ø       |  |  |
| 2                                                                                                    | 2 cartas de recomendación (#1 |         |  |  |

| 2  | 2 cartas de recomendación (*)                                                                       | Ø |
|----|----------------------------------------------------------------------------------------------------|---|
| 3  | Carnet indigena                                                                                     | Ø |
| 4  | Cédula de identidad vigente o pasaporte (*)                                                         | 0 |
| 5  | Certificado de antecedente judicial actualizado (*)                                                 | Ø |
| 6  | Certificado de antecedente policial actualizado (*)                                                 | Ø |
| 7  | Certificado de chino - mandarin                                                                     | Ø |
| 8  | Certificado de estudios de grado visado y legalizado por el Ministerio de Relaciones Exteriores (*) | Ø |
| 9  | Certificado de inglés (*)                                                                           | Ø |
| 10 | Certificado toefl - ielts - toeic o tocfl                                                           | Ø |
| 11 | Formulario oficial de aplicación a las becas de Taiwán (*)                                          | Ø |
| 12 | Solicitud de admisión de la universidad                                                             | Ø |
|    |                                                                                                    |   |

Enviar Postulación 🕑

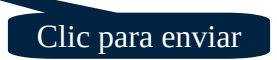

# **i i i I M P O R T A N T E ! ! !**

## AL FINALIZAR SU POSTULACIÓN RECIBIRÁ UNA NOTIFICACIÓN POR CORREO ELECTRÓNICO.

*Visión:* Institución que brinda educación integral de calidad basada en valores éticos y democráticos, que promueve la participación, inclusión e interculturalidad para el desarrollo de las personas y la sociedad.